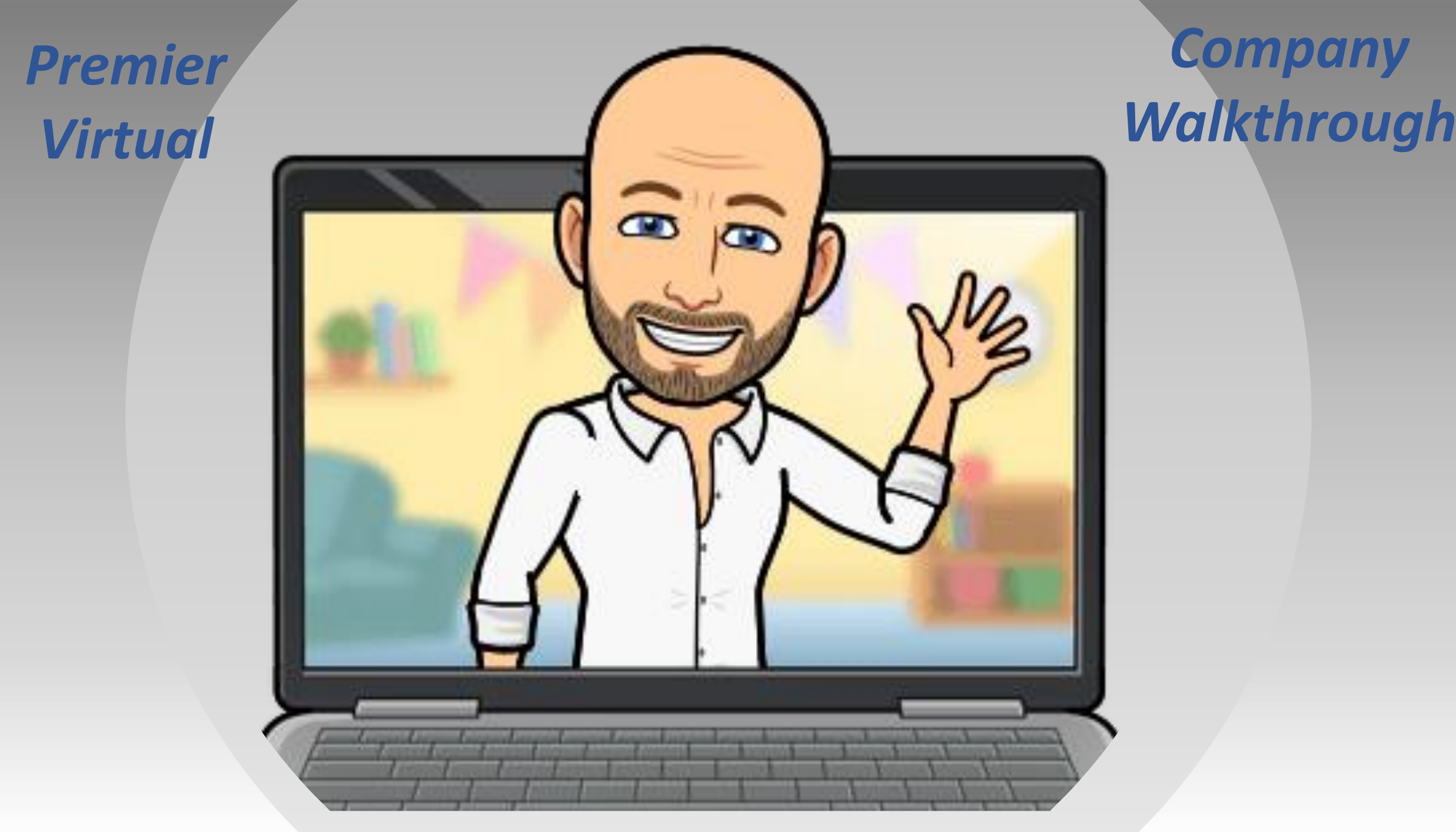

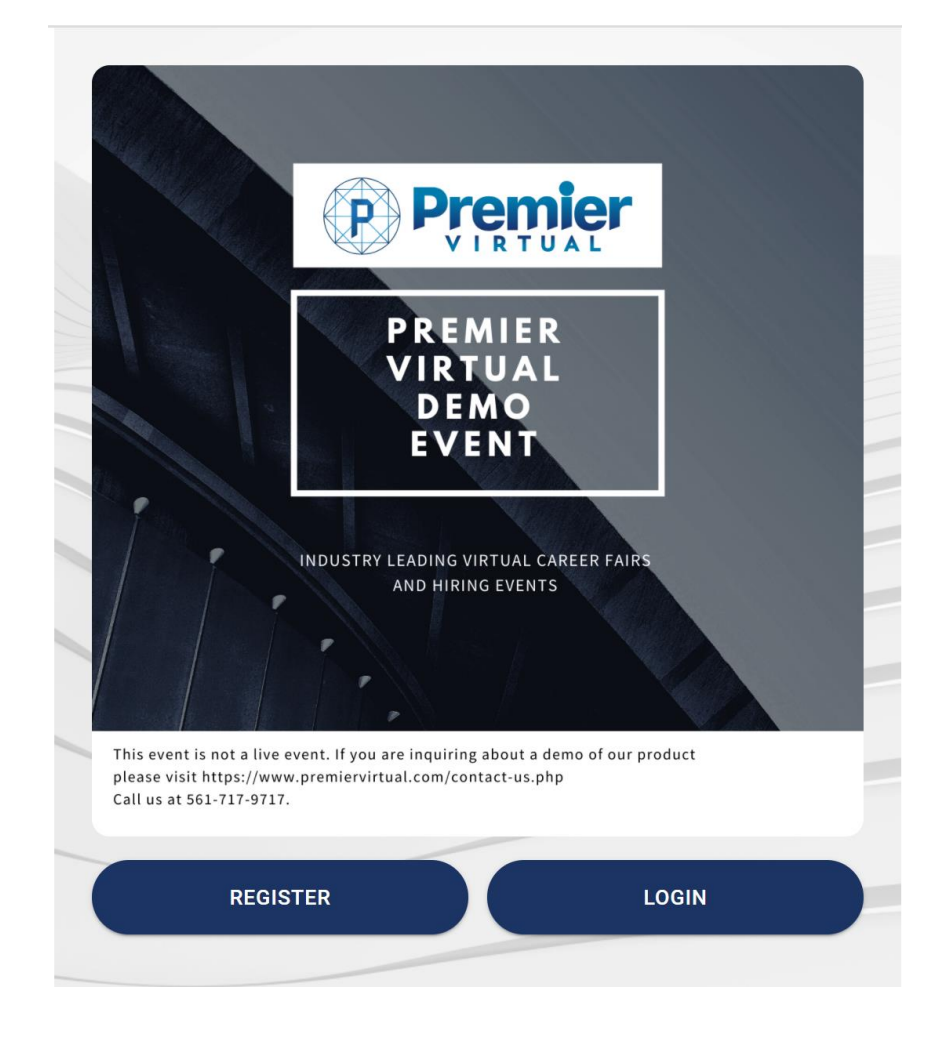

#### Register

Email Address \*

training@training.com

CANCEL NEXT

| Register                                                             |                       |
|----------------------------------------------------------------------|-----------------------|
| Company name                                                         | Contact phone         |
| Company name is required                                             |                       |
| Contact first name                                                   | Contact last name     |
| Password                                                             | Confirm password      |
| By clicking "Create account", I accept the <u>Terms of Service</u> . | CANCEL CREATE ACCOUNT |

## Register

Please select sub events you would like to register to:

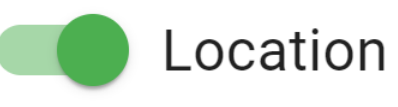

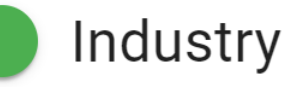

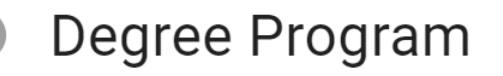

Sponsorship Page

Speakers

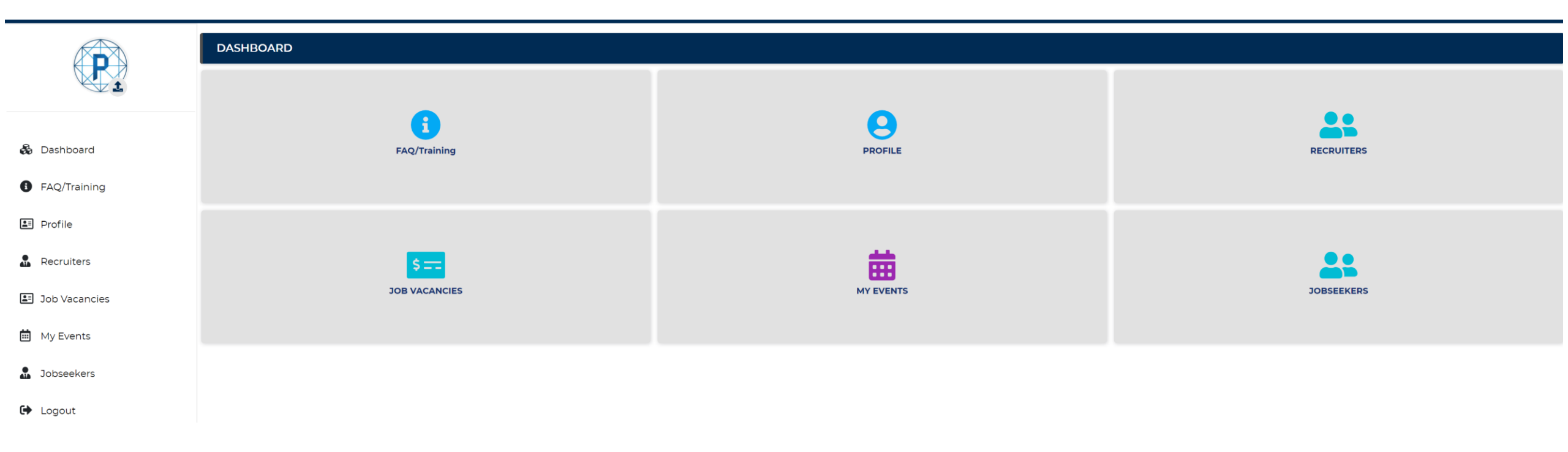

This is your company Dashboard: Upload your company logo (.png or .jpeg) FAQ/Best Practices has training videos and all the info to set up your hiring room.

| PROFILE                   |                                 |        |
|---------------------------|---------------------------------|--------|
| Organization Information: |                                 | CANCEL |
| Organization Name:        | Premier Virtual                 |        |
| Contact First Name:       | Steven                          |        |
| Contact Last Name:        |                                 |        |
| Contact Email:            | stevel@steve.com                |        |
| Contact Phone:            | 561-717-9717                    |        |
| Website URL:              | https://www.premiervirtual.com/ |        |
|                           |                                 |        |
| Account:                  |                                 |        |
| Username:                 | stevel@steve.com                |        |

| B I U II II = = = = = = = = = = = Styles - Format - Font - Size - ▲                                                                              |   |
|----------------------------------------------------------------------------------------------------|---|
| Premier Virtual is a multi-functional software-as-a-service (SaaS) platform designed to bridge the gap between technology and human interaction. | - |
| User Friendly experience for both candidates and companies                                                                                       |   |
| <ul> <li>Virtual hiring room with live chat/video and real time applications</li> </ul>                                                          |   |
| Virtual event can be set up in hours                                                                                                    |   |
| Virtual Hiring Events from anywhere on any device                                                                                                |   |
| Orimached ease of use for both applicants and employers     Built by recentiers for recentiers                                                   |   |
|                                                                                                    | • |
|                                                                                                    |   |
|                                                                                                    |   |

#### Custom Links:

Title: Wei

|        | Link:                          |
|--------|--------------------------------|
| bsite  | https://www.premiervirtual.com |
| out Us | https://www.premiervirtual.com |
| binar  | https://youtu.be/SKXdXQQHx8    |

#### Social Media Links:

Facebook: Instagram: LinkedIn:

Twitter: Youtube

| https://www.facebook.com/premiervirtual/  |
|-------------------------------------------|
| https://www.instagram.com/premiervirtual/ |
|                                           |
|                                           |
|                                           |

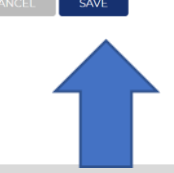

### <u>Click on Profile Tab and go to edit:</u>

Change Password

Password:

Your company info will be there from registration. This is for main recruiter

Each recruiter will see this but logged in as themselves. Username is your email.

#### **Organization Overview**

- Brief company bio Custom links
- Website or other links you want to showcase
   Insert Social media
   Click Save

| Organization Information:                             |                                                 | EDIT | BOOTH PREVIEW |  |
|-------------------------------------------------------|-------------------------------------------------|------|---------------|--|
| Organization Name:<br>Contact Name:<br>Contact Email: | Premier Virtual<br>Steven<br>stevel@steve.com   |      |               |  |
| Contact Phone:<br>Website URL:                        | 561-717-9717<br>https://www.premiervirtual.com/ |      |               |  |
| Account                                               |                                                 |      |               |  |
| Username:                                             | stevel@steve.com                                |      |               |  |

Organization overview

Premier Virtual is a multi-functional software-as-a-service (SaaS) platform designed to bridge the gap between technology and human interaction.

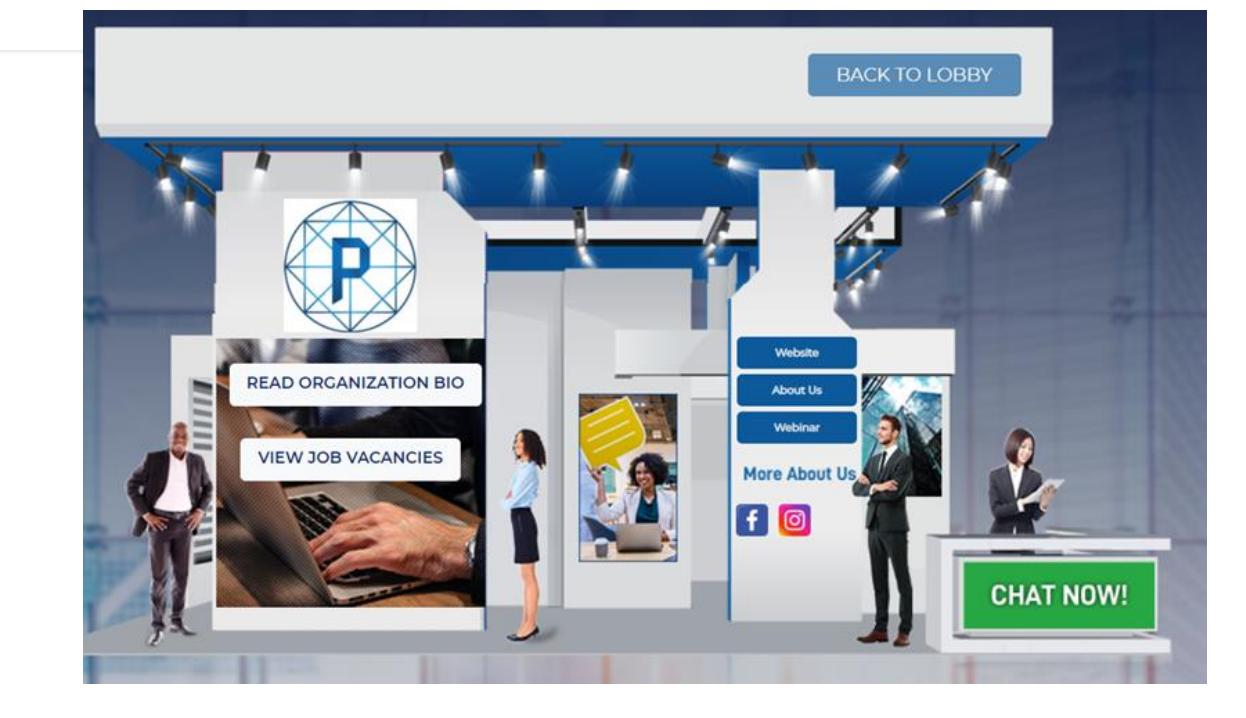

### Click on booth preview:

The information you put in your profile will be there. Job vacancies will be entered on another page. This is what a candidate view looks like.

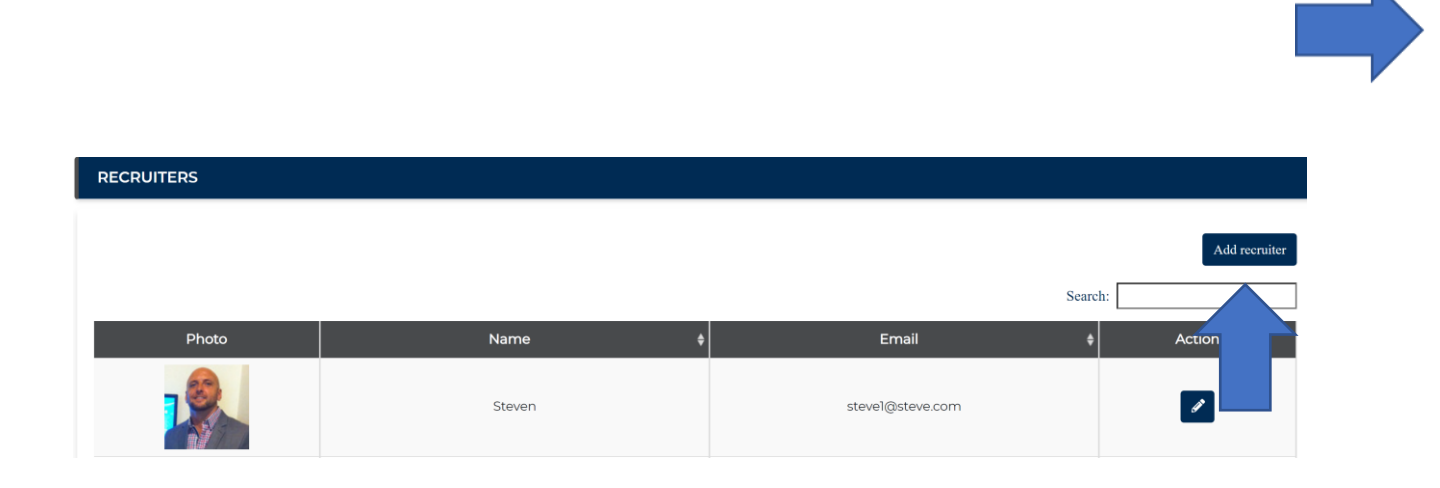

| First name:                                                                            |
|----------------------------------------------------------------------------------------|
| Steve                                                                                  |
| Last name:                                                                             |
|                                                                                        |
| Email:                                                                                 |
| test@premiervirtual.com                                                                |
| Change password                                                                        |
| Messages:                                                                              |
| Hi, this is Steve, thank you for visiting our booth, do you have any questions for me? |
| Are you available for a video chat?                                                    |
| Add                                                                                    |
| Cancel Save Recruiter                                                                  |

### <u>Recruiter Tab – Adding recruiters:</u>

Each recruiter will have their own login to your virtual

room.

They can create customized pre-defined messages to send to candidates when chatting

Add multiple recruiters to your hiring room.

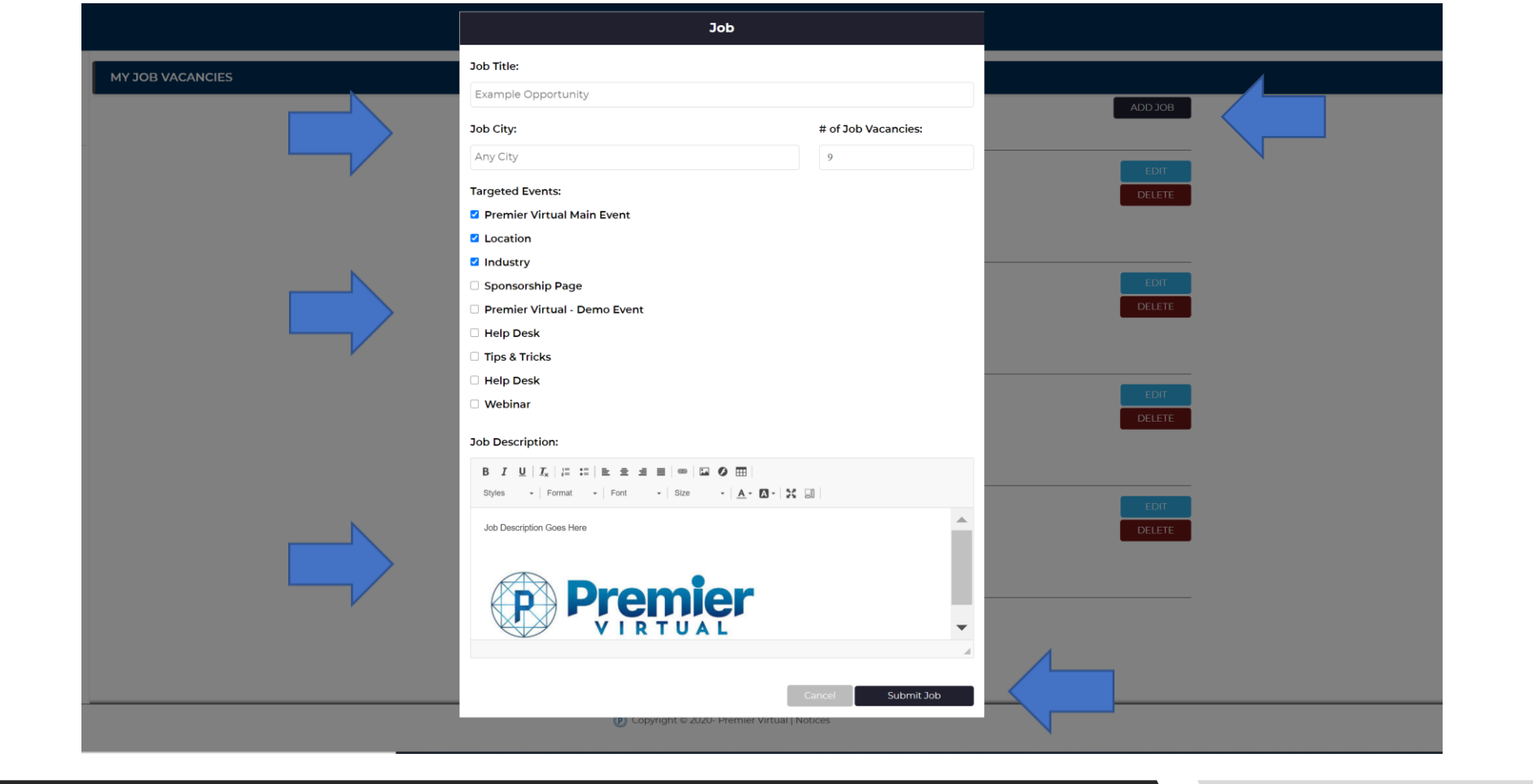

## Job Vacancies Tab – Add your jobs :

Add all your open positions to your hiring room. Title, Location and # of vacancies Target where you want your booth to show There is no limit to jobs but candidates see top 4 without having to scroll MY EVENTS

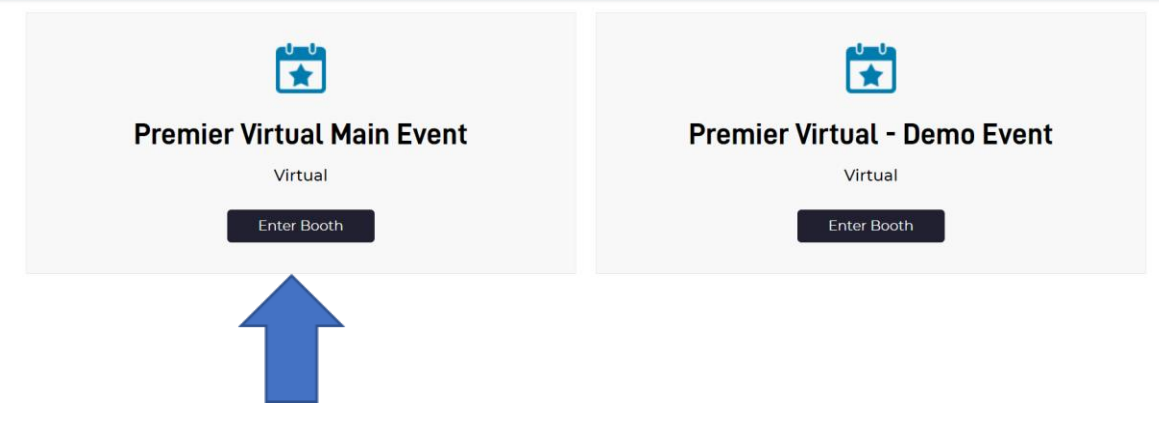

.

## My Events Tab : Click on Enter Booth. You only need one profile and you can have all events in there.

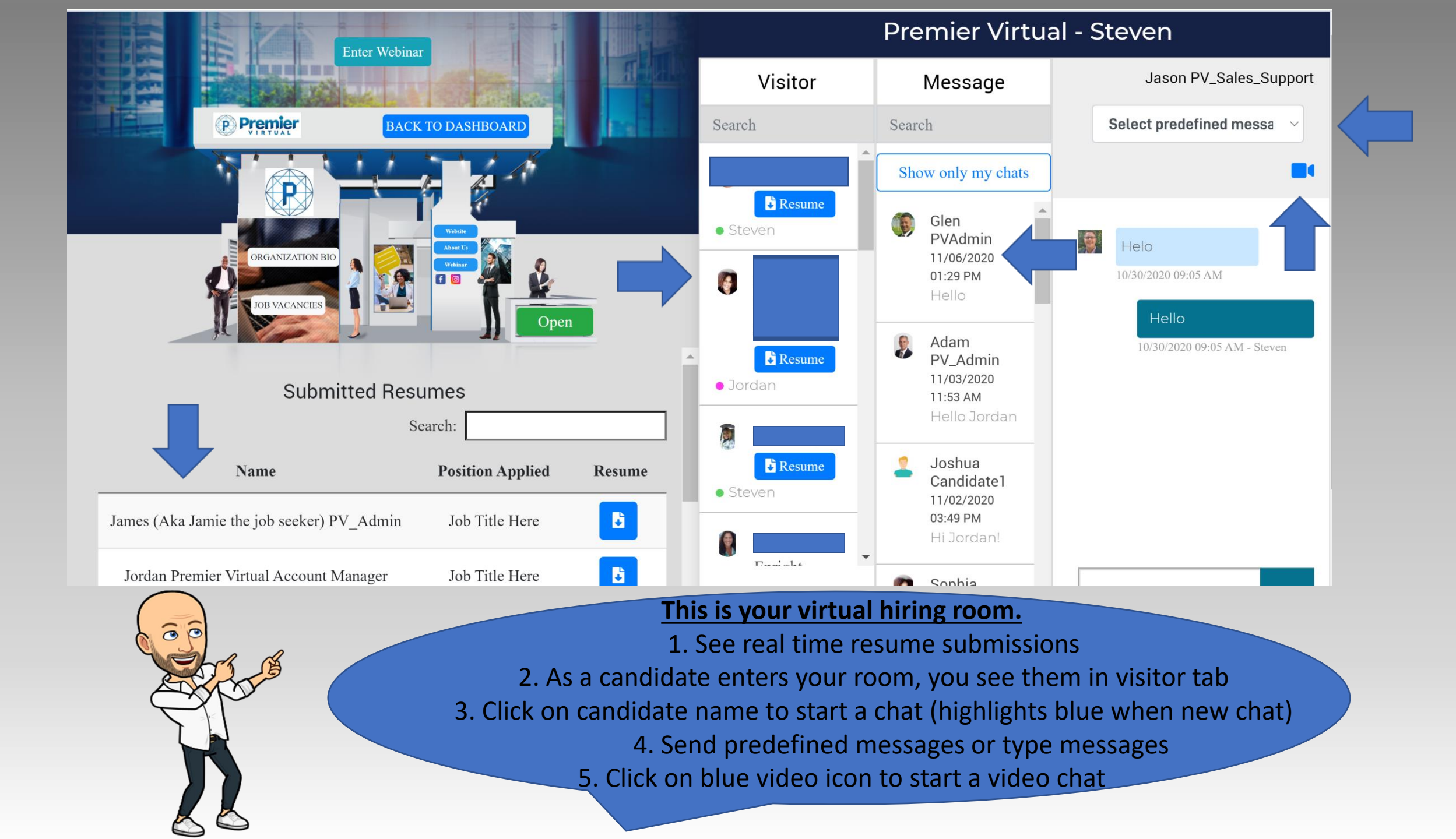

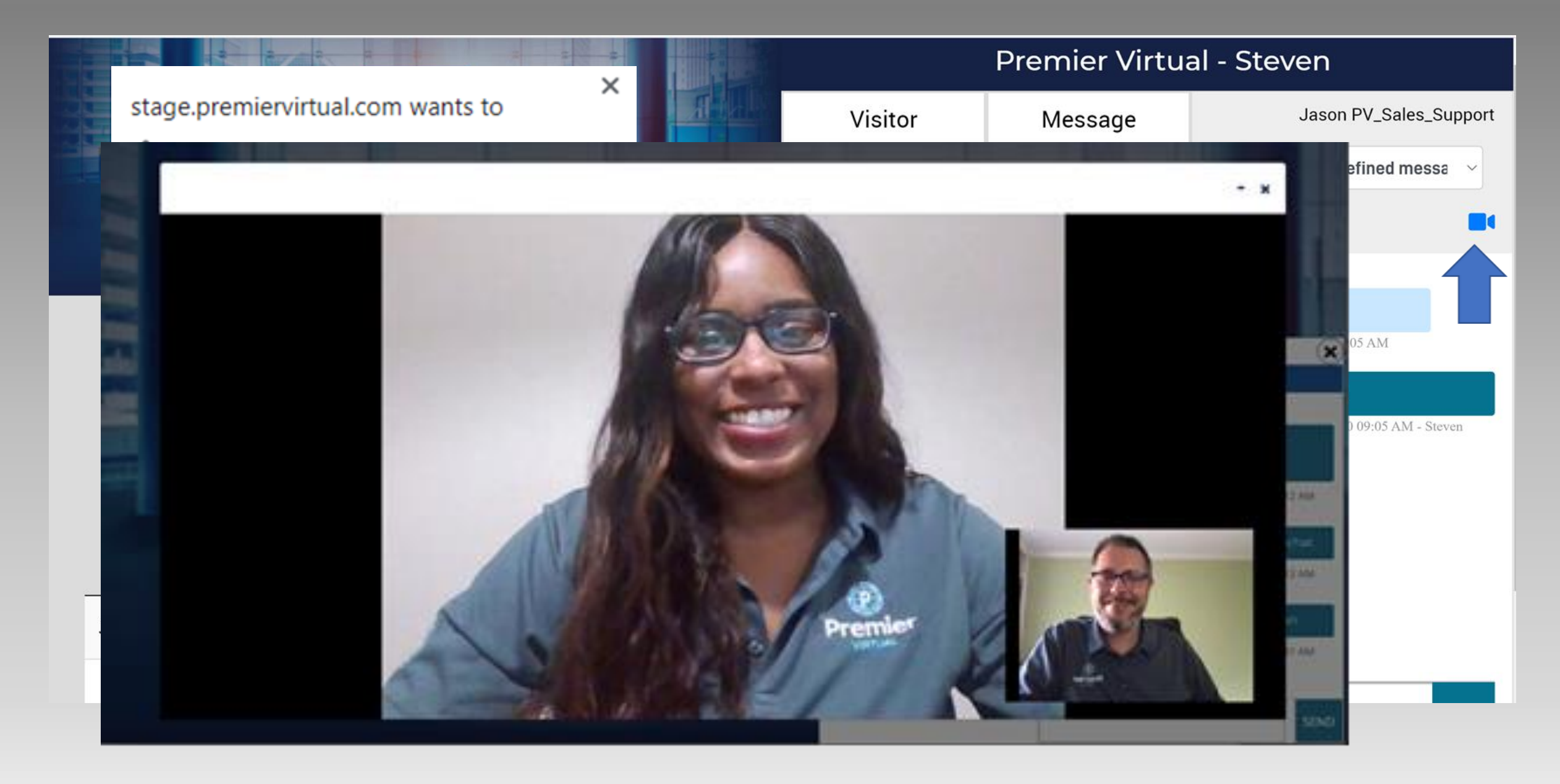

 Submitted Resumes
 L

 Filter By Event:
 ALL

**Check All** Date Name Email Job Title Action Phone ▲ James (Aka Jamie the job seeker) PV\_Admin G 8-12-2020 781-589-8201 jamiepremiervirtu... Test Job + G 8-12-2020 James (Aka Jamie the job seeker) PV\_Admin 781-589-8201 jamiepremiervirtu... Test Job ÷ **D** 8-14-2020 Steve PV Admin 404-323-2403 steve@premiervirt... Test Job ÷ 8-14-2020 Steve PV Admin 404-323-2403 steve@premiervirt... Test Job • 8-14-2020 Steve PV Admin 404-323-2403 steve@premiervirt... Test Job

 $\sim$ 

Request export

Search:

Here you can view all the submitted resumes and candidates that visited your virtual hiring room.

This can all be downloaded by requesting report. You will be emailed the resumes and a spreadsheet of their info.

The action tabs gives you the ability to:

- •Download their resume.
- •Leave notes about candidate
- •See candidate actions in your hiring room

# This is what your booth will look like from a candidate view....

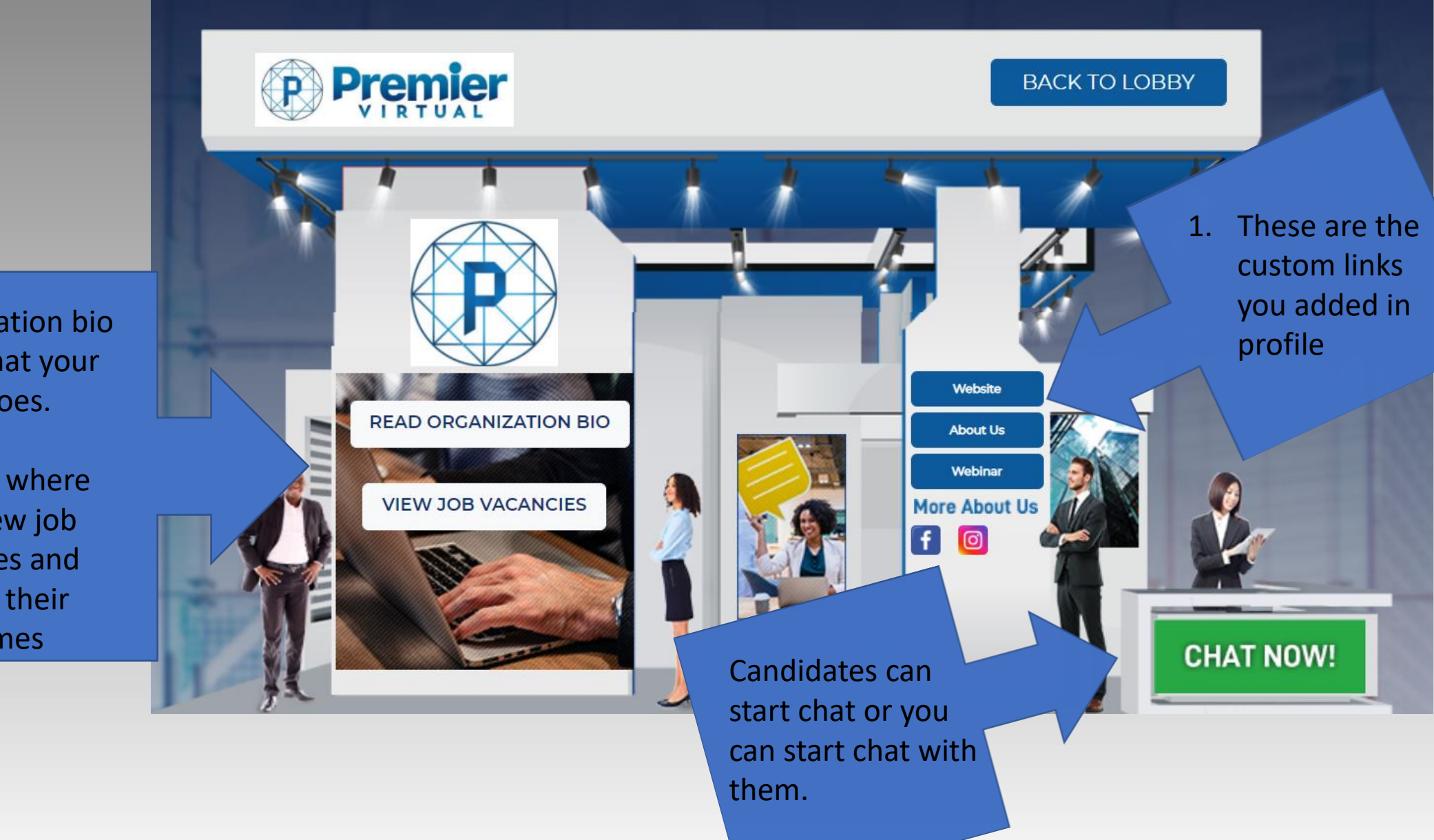

1. Organization bio to see what your Org does.

2. This is where they view job vacancies and submit their resumes

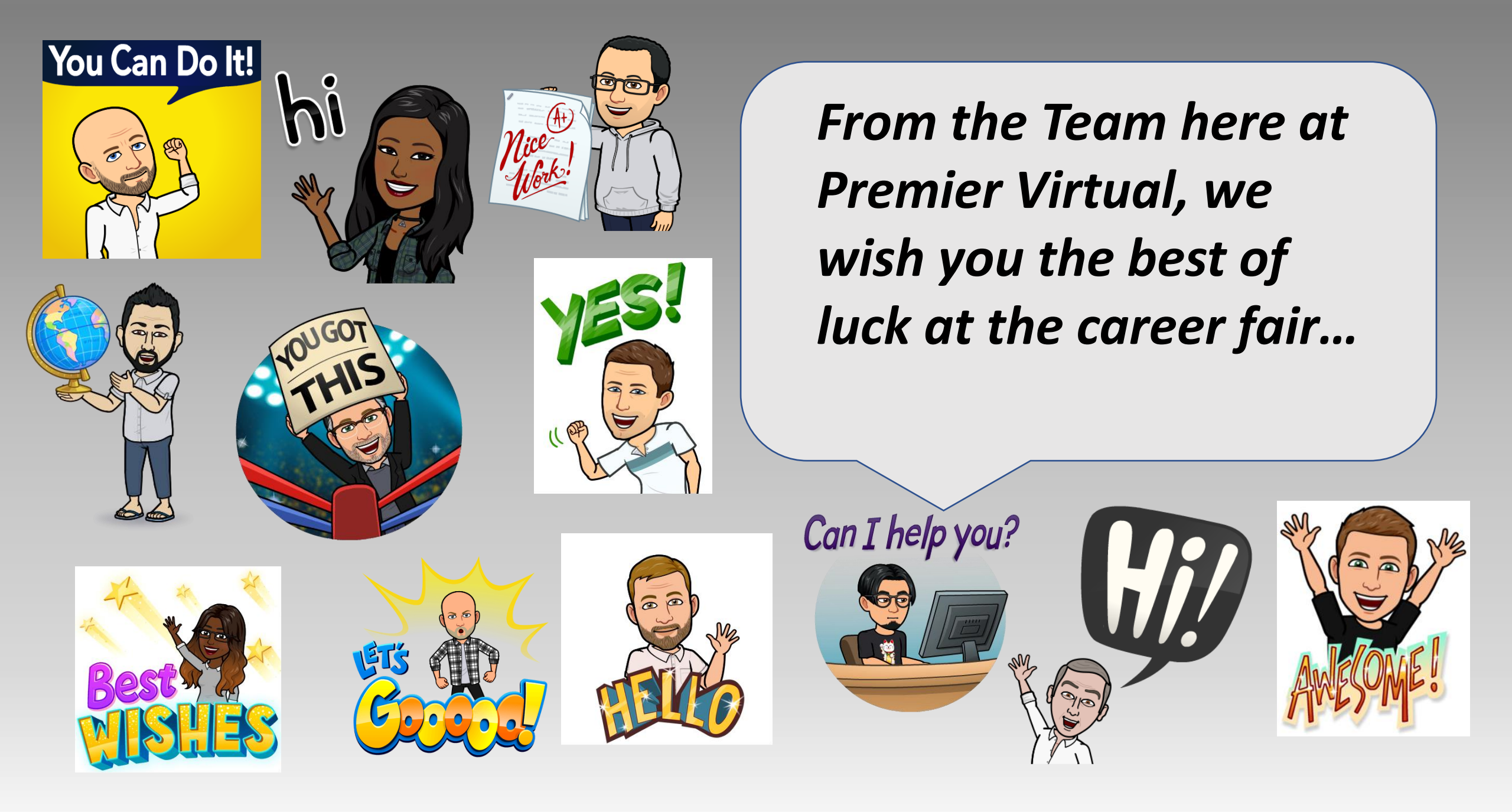